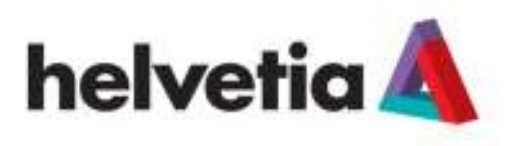

## Processo di Registrazione Fornitore

## Portale Acquisti Helvetia

Per registrarsi al Portale Acquisti Helvetia occorre collegarsi al sito <u>https://helvetia.bravosolution.com</u> e seguire i seguenti passi:

• Cliccare su "Registrati"

| *<br>Documentazione<br>Costeror Gereral<br>Classek Vesatere<br>Internativa Proasy | helveric                                                                                            |
|-----------------------------------------------------------------------------------|----------------------------------------------------------------------------------------------------|
| Per supporto scrivere a ponte acques@telveta.t                                    | Benvenuto sul portale acquisti di Helvetia<br>Accedi al Portale<br>Username<br>Paseward<br>Paseward |
| - pl                                                                              | Non sei ancora registrato?<br>Rigelanti x                                                           |

• Compilare il form "Dati di Registrazione"

I campi contrassegnati con l'asterisco \* sono obbligatori e devono essere tutti compilati per procedere con il processo di registrazione.

| Dati di registrazione                                        |                 |  |  |  |  |
|--------------------------------------------------------------|-----------------|--|--|--|--|
|                                                              | 🔚 Salva 🖸 Chied |  |  |  |  |
| (1) Ripristina                                               | (Apristine )    |  |  |  |  |
| helperhadiced toll'Agendia                                   |                 |  |  |  |  |
| <ul> <li>Ragione sociale congress forma (pieloca)</li> </ul> |                 |  |  |  |  |
| • Forma plantiture                                           | - *             |  |  |  |  |
| Codice Fiscale                                               |                 |  |  |  |  |
| Parita IVA                                                   |                 |  |  |  |  |
| <ul> <li>Indirizza</li> </ul>                                |                 |  |  |  |  |
| Telefano (centralino)                                        |                 |  |  |  |  |
| Fax aziendale                                                |                 |  |  |  |  |
| CAP                                                          |                 |  |  |  |  |
| • Comune                                                     |                 |  |  |  |  |
| Provincia                                                    | - V             |  |  |  |  |
| <ul> <li>Nazione</li> </ul>                                  | ITALIA V        |  |  |  |  |
| Sito Web                                                     |                 |  |  |  |  |

Nella sezione "Informazioni Utente" indicare i riferimenti della persona che utilizzerà operativamente il portale. Nel campo "Username" scegliere la username che sarà una delle due

credenziali per accedere al portale assieme alla password che viene invece generata e a voi inviata automaticamente dal portale.

| Informazioni Utente                                                                                                    |                                                                                     |
|----------------------------------------------------------------------------------------------------|-------------------------------------------------------------------------------------|
| Titolo                                                                                                    | Sig. V                                                                              |
| Cognome                                                                                                    | Possi                                                                               |
| 🖕 Name                                                                                                    | Merio                                                                               |
| <ul> <li>Entruza Mar INFORTANTE, Gaselo editizza emal verà<br/>utilizzato per faccesso al alto e per fute le comunicazioni.<br/>Assicurati di inserve findezzo cometto. Si prega di dilizzare<br/>"" (ponto e virgolo) per separare più indezzi</li> </ul> | (mario.nome@pmu8.com)                                                               |
| Telefons                                                                                                    | (022/04587                                                                          |
| Pas utico amministrazione                                                                                                    | ()                                                                                  |
| Numero cellulare: (si prepa di reperire "+" "codice passer" e<br>"rumero di cellulare" senza spaziji                                                                                                    | 1                                                                                   |
| Upername (memotozatic li senintà per accedire al servizi<br>menvali) (al prega di menina la sommane)                                                                                                    | (vrins) ×                                                                           |
| <ul> <li>Lingus pielietta (per vaualizzatzen event un-ine)</li> </ul>                                                                                                    | Italiano (w)                                                                        |
| C ( Take Orano                                                                                                    | (GWT + 1 00) CET(Central Europe Time), Brusselle, Capenhegen, Madrid, Parle, Rome 🕎 |

Nel campo" Fuso Orario" scegliere GMT+1.

• Una volta terminata la compilazione del form cliccare su "**Salva**". Il sistema invierà all'indirizzo email da voi indicato nel form un'email contenente la password. La username e la password saranno attive solo al completamento dell'intero processo di registrazione.

| Dati di registrazione                                          |                       |  |                    |  |  |
|----------------------------------------------------------------|-----------------------|--|--------------------|--|--|
|                                                                |                       |  | Chiudi             |  |  |
| A Ripristina                                                   |                       |  |                    |  |  |
| Informazione sull'Azonda                                       |                       |  | 100 million (1997) |  |  |
| <ul> <li>Ragione sociale (comprese forma giurufica)</li> </ul> |                       |  |                    |  |  |
| • Forma giutatica 🕞                                            |                       |  |                    |  |  |
| # Codes Facase                                                 |                       |  |                    |  |  |
| • Patta MA                                                     |                       |  |                    |  |  |
| ★ indirizzo                                                    |                       |  |                    |  |  |
| Telefono (centralino)                                          | Telefono (centralino) |  |                    |  |  |
| Fax aziendale                                                  |                       |  |                    |  |  |
| <ul> <li>CAP</li> </ul>                                        |                       |  |                    |  |  |

Successivamente compilare il form "Dati di Registrazione Supplementari: Questionario generale".
 Al completamento di tutte le risposte obbligatorie cliccare su "Salva e Continua". Le risposte possono essere inserite in momenti diversi, ma è necessario salvare le informazioni prima di chiudere la schermata.

Nei campi in cui si richiede di scaricare il template (vedi Clausole Vessatorie) cliccare su "Scarica Template" e dopo aver compilato quanto richiesto cliccare su "Clicca per allegare un file" per procedere al caricamento del documento a portale.

| Registrations<br>Dati di Registrati | one Supplementari / Que                                                                                                   | utionario generale                                                                                                    |                                   |
|-------------------------------------|----------------------------------------------------------------------------------------------------|----------------------------------------------------------------------------------------------------|-----------------------------------|
|                                     |                                                                                                    | 😺 Salva e Continua 💥 Annulla                                                                                                    |                                   |
| Accettazione Cla                    | usole Vessatorie                                                                                                    |                                                                                                    |                                   |
| Cautors Vestalorie                  | <ul> <li>8 prega di mumuani,<br/>Le Causoni Vaniatione i<br/>butto al prega di alega<br/>la morda che accore o</li> </ul> | zentpillere e fullegore foscettlicione innie Clausien Versatore.<br>per vielle consultantine sens disponduit per recttores page de Perfaie Acquiel Honela<br>et la fotocapia della carte d'Alertici del Innastato del disconenti.<br>nem un unico decumento prima di procedere ad allegare lo alerea al portale. | - Andrew John addigaan war Ulwy 7 |
| Antonia anto a gene                 | 64)<br>                                                                                                    |                                                                                                    |                                   |
| Anno di fondazione                  |                                                                                                    | Inserre anno di fondazione della società                                                                                                    | Carafteri disponibili = [2000]    |
| Attività principali                 |                                                                                                    | <ul> <li>Indicate la afficità primaria dalla accietà</li> </ul>                                                                                                    | Caracter disposal = 2000          |
| Legite Rappresenter                 | e-Nome e Cogherne                                                                                                    | Investitis nome e coprome del Lague Roppresentante                                                                                                    | Caratler: Happentiti - 2000       |

Se tutte le risposte obbligatorie non sono state completate, cliccando su "**Salva e Continua**" compare un messaggio per avvisare che l'utenza non è ancora attiva (Lo stesso messaggio compare anche cliccando su "Annulla", con la differenza che non vengono salvati dati fino a quel momento inseriti)

| 11       |                                                                                                    |                                                                                                    | Cantor ingenits + 10                                    |                                            |
|----------|----------------------------------------------------------------------------------------------------|----------------------------------------------------------------------------------------------------|---------------------------------------------------------|--------------------------------------------|
| -        |                                                                                                    |                                                                                                    |                                                         |                                            |
| Trank of | The second second second second second second second second second second second second second second second se |                                                                                                    |                                                         | 3                                          |
| -        | E processa di Registrazione non è compli<br>viote forrato.<br>L'attivazione dei viotto Account salà por         | eto. Ili consiglia di congentare la Registrazione posche l'attivizzione<br>mibile soto se si completa il processo di Registrazione | der tuo account non geo warere valutato fino a quando t | attra campi obblgaton e la Categoria suero |
|          |                                                                                                    | Citoritian con la Arganization                                                                                                    | Of the state begint serves                              |                                            |
| -        |                                                                                                    | 1.00                                                                                                    |                                                         |                                            |
| Cast     |                                                                                                    |                                                                                                    | Cardina (handa) - mat                                   |                                            |

Cliccando su **"Esci dalla Registrazione**" compare un ulteriore messaggio di avviso perché il processo di registrazione non è ancora completo.

| helvetia Å |                                                                                                    |  |
|------------|----------------------------------------------------------------------------------------------------|--|
|            | MCMain Streams                                                                                                    |  |
|            | 3 Processo di Regulazione Ven è Cangleto, inerne la lue l'annance e Possent d'un competen 4 Possente di Regulazione.<br>L'Albergene dellari Accessi bati albeigeneti valutata una colta che assente foreit, deve influente, latti i dati estilgadoi i la labergatori di Celegorio. |  |

• <u>Al primo accesso al portale</u> occorre accettare i seguenti documenti di registrazione cliccando su "Accetto":

- o Condizioni Generali
- o Clausole Vessatorie
- o Informativa Privacy

| Anto Respanses 17                                                                                                    |                                                                                                    |   |
|----------------------------------------------------------------------------------------------------|----------------------------------------------------------------------------------------------------|---|
| CONDISIONE GENERALI PER LA PAR                                                                                                    | TECRAZIONE AD EVENTI NUETTI NUE PORTALE DE E SOURCING GELL'ACQUIRIENTE                                                                                                    |   |
| 1 CHERCENA<br>© LUENCENA<br>IN - 4 CORRECTION INVESTIGATION OF TACCURENCE A HIMITED<br>IN- 4 CORRECTION INVESTIGATION OF THE ALL AND A HIMITED A HIMITED AND A HIMITED<br>IN THE INVESTIGATION IN A HIMITED AND A HIMITED AND A HIMITED<br>IN THE INVESTIGATION IN A HIMITED AND A HIMITED AND A HIMITED<br>IN THE INVESTIGATION IN A HIMITED AND A HIMITED AND A HIMITED<br>IN THE INVESTIGATION IN A HIMITED AND A HIMITED AND A HIMITED<br>IN THE INVESTIGATION IN A HIMITED AND A HIMITED AND A HIMITED<br>IN THE INVESTIGATION IN A HIMITED AND A HIMITED AND A HIMITED<br>IN THE INVESTIGATION IN A HIMITED AND A HIMITED AND A HIMITED<br>IN THE INVESTIGATION IN A HIMITED AND A HIMITED AND A HIMITED<br>IN THE INVESTIGATION IN A HIMITED AND A HIMITED AND A HIMITED AND A HIMITED<br>IN THE INVESTIGATION AND A HIMITED AND A HIMITED AND A HIMITED AND A HIMITED<br>IN THE INVESTIGATION AND A HIMITED AND A HIMITED AND A HIMITED AND A HIMITED<br>IN THE INVESTIGATION AND A HIMITED AND A HIMITED AND A HIMITED AND A HIMITED<br>IN THE INVESTIGATION AND A HIMITED AND A HIMITED AND A HIM | Enders Pulse Analysis ACOUNTENTE In survive model Trelate adjustment", an Polate the view adjusted to ACOUNTENTE reasoning as<br>a cars 1 Polate adjustment plateer to provide a the ACOUNTENTE August bet the spacet red codebt take large draft                                                                                                    | î |
| Selezionare "Accetto" per due<br>volte, "Acconsento" e "Accetto" al                                                                                                    | Aller for an percenter interpretation and initial encodings.<br>Aller for<br>a start percenter along a particular pool ecoders of Portice allowing in ACGURENTE & perturbans a sound a attack to impericular<br>contents of Device Interpretations, so mode if ACGURENTE, a Richards in International (Mat), Richards in Official (RoO), And a pail or<br>pretation an Percent Interpretation in ACGURENTE, a Richards in International (Mat), Richards in Official (RoO), And a pail or<br>pretation an Percent Interpretation on Accusted and |   |
| fondo della pagina                                                                                                    | nny a ACOUNTIN'S.<br>Ellenne, Per ogni adenti annes el Pones ellezoling di ACOUNTERTS è reconness mente uSED (D. PADMARD e russia.<br>en o consens agrittaré el ale fontes adendat zitere antificiantication o coldinaries du rescoré e pentro é Acounest per le RDI e                                                                                                    |   |
| ALC TREAMENTS FOR COMMUNICATION<br>That is consistent fractional and consists if the magnetic fraction and the second second                           | efecture example a province former à pré-qualities print is infraience effects à avance aix providurs el INCC survivair inservets,<br>en altaines frantziale all'offenzzairence de province d'intractio d'altéré à avergratione des contraîts d'altérésendos, evolución é<br>[Contenues]                                                                                                    | ÷ |
| En trans di anne lette attentionnelle la Candidica generale a al accedito e contenest.<br>Accedito ()<br>reconstante: ()                                                                                                    |                                                                                                    |   |
| ELARKILE VESNATORE -CONDENSION GENERAL<br>A sense o per grafilito page art. That a 1342 ac. Tithronis debare at any roto con attentio                                                                                                    | PEN LA INVITEDIMODRE AD EVENTI MITETTI SUL PONTALE IN E-MUNICIPAL VICTORENTE<br>I A MODILINE SPECIE ANTERNA IN DESERVATIONE CONTRATA DELL'ANTERNA DELL'ANTERNA DELL'ANTERNA DELL'ANTERNA DELL'A<br>I A MODILINE SPECIE ANTERNA INVITETTI SUL PONTALE IN E-MUNICIPAL DELL'ANTERNA DELL'ANTERNA DELL'ANTERNA DELL'AN                                                                                                    | 0 |

• Successivamente verrà richiesto di **modificare la password** ricevuta in automatico dal portale al completamento del form di registrazione e poi cliccare su "**Invia**"

| Modifica Password                                                                                                    |                   |  |  |
|----------------------------------------------------------------------------------------------------|-------------------|--|--|
| Der regionel di siconezza è dichiarata la madifica della vestra patramori.<br>Digitate la viceta ingvez patramori a anter casalle di tento enfondadi e periodo sur fueltuno "ricca".                                                     |                   |  |  |
| La possestiti (kiva statistipe allineno 5 cerefini)<br>La possestiti (kiva statisti Vivani dische faget<br>Allineningoli, Alves postesten a mitalema di catalite 2 precedenti<br>La passestiti (kiva contesten ani intelema di catalite) |                   |  |  |
| Theme patrices [                                                                                                    |                   |  |  |
|                                                                                                    | 🖌 invis 💥 Annulis |  |  |

• Al completamento del form "Dati di Registrazione Supplementari: Questionario generale" nella schermata successiva ci sarà l'Albero Merceologico dove occorre (è obbligatorio) selezionare almeno una foglia (prodotti/servizi che siete in grado di offrire) per concludere il processo di registrazione.

Occorre <u>selezionare sempre l'ultimo livello disponibile</u> dell'albero merceologico ovvero scegliere il/i prodotto/servizio dove compare il quadrato bianco a fianco della descrizione.

• Al termine della selezione della categoria merceologica cliccare su "Seleziona"

|                        | ✓ Seleziona XAnnalia                                                                                                    |
|------------------------|----------------------------------------------------------------------------------------------------|
|                        | Q Cerca                                                                                                    |
| Tanan I Taka           | 20th total and the second second se |
| + HOME esti            |                                                                                                    |
| . VM - CATES           | JORE MERCEOLOGICHE                                                                                                    |
| + CMOT-                | ARRECT                                                                                                    |
| - CM 07 -              | EDIZIA                                                                                                    |
| + CM                   | 02.84. DONESCHE = SMALTMENTS                                                                                                    |
| <ul> <li>CM</li> </ul> | 02.02 - CARPENTERIA METALLICA ED OPERE DA FABRID                                                                                                    |
| F CM                   | 02.43 - COPERTURE                                                                                                    |
| 9.58                   | AN POTOVOLTACO                                                                                                    |
| • D9                   | CM 92/25 - CORRENTAZIONU ISQUAMENTI ED IMPERIMEARILIZAZIONI                                                                                                    |
|                        | CM NL08 - CONTRODOFTITI, RARETI MOBILI, TRANSZZATURE, CARTOROE550, SOLAI                                                                                                    |
| •                      | EN 62.87 - OPERE CIVEJ                                                                                                    |
| 1.0                    | CM 62:83 - COSTRUZIONI 201.), STRADE, FOGNATURE, DEMOLIZIONI                                                                                                    |

• A conclusione del processo di registrazione compare il seguente messaggio e le credenziali di accesso sono attive pertanto si può accedere alle diverse aree della piattaforma.

| (E)Pagina di accasao                                                                                                    |  |
|----------------------------------------------------------------------------------------------------|--|
| 3 Processo di Registrazione è Conquisite. Il lan deconari è atero Altresto o U il stata metaliti con small di conferma,<br>investinti ile la Unentanne e Dasseired per accessione in plantafantea. |  |

NOTA IMPORTANTE: Solo a questo punto la vostra azienda ha completato il processo di registrazione e potrà essere invitata a richieste di offerta on line(e più in generale a qualsiasi richiesta di preventivo).

Per qualsiasi chiarimento potete scrivere all'indirizzo email portale.acquisti@helvetia.it .

Ufficio Acquisti Gruppo Helvetia Italia